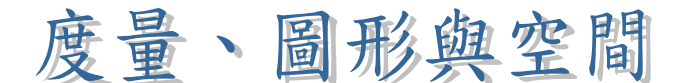

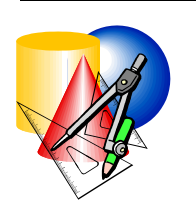

示例 25:

#### 在坐標平面中點的變換

目標:直觀地描述在坐標平面中變換對點的影響,這些 變換包括平移、以與x-軸平行的線作反射、繞原 點以角度為 90°的倍數旋轉

學習階段:3

- 學習單位:坐標簡介
- 所需教材:動態幾何軟件如 Cabri Geometry II 及 Cabri 檔案 Tra02.fig Tra03.fig、Ref02.fig及 Rot02.fig
- 預備知識: (1) 變換中平移、反射及旋轉的意義
  - (2) 懂得在坐標平面中找出點的坐標
- 活動內容:
- 教師簡略地重溫平面圖形變換的意義。其中包括平移、 反射及旋轉。
- 教師派發工作紙1:「坐標平面中點的平移」予學生。學生 須要運用 Cabri 檔案 Tra02.fig 及 Tra03.fig 去探討在坐標平面 中平移對於點的影響及將結果寫在工作紙上。在學生進 行探究活動之先,教師須解釋有關向量的意義。
- 3. 教師與學生討論工作紙1的答案並總結出(x,y)→
   (x+a, y+b)代表著以O至(a,b)為向量的平移。其中所

述的點未必一定在網格上。

- 4. 教師派發工作紙2:「坐標平面中點的反射」及工作紙三:「坐標平面中點的旋轉」予學生。學生須要利用 Cabri 檔案 Ref02.fig 及 Rot02.fig 來探討在坐標平面中反射及旋轉對點的影響,並將他們的發現寫在工作紙上。
- 5. 教師與學生討論工作紙的答案。
- 5. 對於工作紙2,教師可總結對於平行於x-軸的反射軸,該
   點的x坐標保持不變。
- 7. 對於工作紙3,教師可總結出(x,y)→(y,-x)代表該點旋轉 了90°。教師可引導學生發現旋轉180°等同於旋轉90°兩次。

即 (x,y)  $\xrightarrow{90^{\circ}}$  (y,-x)  $\xrightarrow{90^{\circ}}$  (-x,-y) 等同於 (x,y)  $\xrightarrow{180^{\circ}}$   $(-x,-y)_{\circ}$ 

## 工作紙1:坐標平面中點的平移

1. 開啟 *Cabri*檔案 Tra02.fig。你會找到一從原點 *O*出發至 *P*點 的向量 (看圖 1)。

| <u>و</u> | kai Geo | antry I    | 1 - [Tiniti I | H  |    |       |       |    |          |   |   |      |   |       |
|----------|---------|------------|---------------|----|----|-------|-------|----|----------|---|---|------|---|-------|
| 00 B     | - 84    | 900        | a Habir       | 84 |    |       | _     | _  |          |   |   |      | _ | 1213  |
|          | 10      | • <u>e</u> | F 17 16       | 14 | 中门 | 41 10 | 10,00 |    |          |   |   |      |   | 1.1   |
|          |         |            |               |    |    |       | 1     |    |          |   |   |      |   |       |
|          |         |            |               |    |    |       |       |    |          |   |   |      |   |       |
| 3        |         |            |               |    |    |       |       |    |          |   |   |      |   |       |
|          |         |            |               |    |    |       |       |    |          |   |   |      |   |       |
|          |         |            |               |    |    |       |       |    | 12.00. a | - |   |      |   |       |
|          |         |            |               |    |    |       |       | 1  |          |   |   |      |   |       |
|          |         |            |               |    |    |       | 1     |    |          |   |   |      |   | - 1   |
|          |         |            | 10.1          |    |    | 100   | 0     | -1 |          |   |   | 10.1 |   |       |
|          |         |            |               |    |    |       |       |    |          |   |   |      |   |       |
|          |         |            |               |    |    |       |       |    |          |   |   |      |   |       |
|          |         |            |               |    |    |       |       |    |          |   |   |      |   |       |
|          |         |            |               |    |    |       |       |    |          |   |   |      |   |       |
|          |         |            |               |    |    |       |       |    |          |   |   |      |   |       |
| <u> </u> |         |            |               |    |    |       |       | -  |          |   | _ |      | _ | <br>1 |

圖 1

- 2. 點按 Points 按鈕, 選取 Point。將浮標移往平面的網格點中點 按一下以產生一點。標示該點為 A。
- 3. 點按 Transformation 按鈕,選取 Translation。分別點按A點及向量,將A點以給定的向量作平移。標示平移後的點為 A'。在 Measure 按鈕中選擇 Equation and Coordinate。點選A 及A'以量度其坐標(看圖2)。

| ac.    | ni ûn | antly I | u - Itaa | 1 fiel  |      |           |     |          |     |   |      |   | E E S |
|--------|-------|---------|----------|---------|------|-----------|-----|----------|-----|---|------|---|-------|
| (*) 54 |       | al Col  | - End    | n gale  | 1.11 | adent     |     | _        |     |   | <br> | _ | _1#1s |
|        |       |         |          | -       | 1.22 |           | -   |          |     | - |      | - |       |
|        |       |         |          |         |      |           | 10  |          |     |   |      |   |       |
|        |       |         |          |         | **   | 00, 5.00j | 1.1 |          |     |   |      |   |       |
|        |       |         |          |         |      |           |     |          |     |   |      |   |       |
|        |       |         |          |         |      |           | 1.1 | 12.80. 3 | 100 |   |      |   |       |
|        |       |         |          | IS.H. Z | 100  |           | 1 1 | /        |     |   |      |   |       |
|        |       |         |          |         |      |           | 1   |          |     |   |      |   | 10.1  |
| 1      |       | 8       |          |         | - 6  |           | 0   |          | 1   | 8 | -18  | 3 | 1     |
|        |       |         |          |         |      |           | 2.2 |          |     |   |      |   |       |
|        |       |         |          |         |      |           | 1.1 |          |     |   |      |   |       |
|        |       |         |          |         |      |           |     |          |     |   |      |   |       |
| -      |       |         |          |         |      | 1.1.1     | 1   |          | 1.1 |   |      |   | 1     |
|        |       |         |          |         |      |           | 国の  | )        |     |   |      |   |       |

4. 現在拖曳 A 點以觀察 A 及 A'坐標的變化。在不改變向量的 情況下,在表 1 上記錄一組 A 及 A'坐標的數據。然後藉著 拖曳向量的頂點以改變向量的大小。記錄其他組的數據 並填寫結果於同一表上。

| 向量        | A 點的 坐 標 |   | A'點的 坐 標                              |
|-----------|----------|---|---------------------------------------|
|           | ( ,      | ) | ( , )                                 |
| 由の至       | ( ,      | ) | ( , )                                 |
| ( , )     | ( ,      | ) | ( , )                                 |
|           | ( ,      | ) | ( , )                                 |
|           | ( ,      | ) | ( , )                                 |
| 由 0至      | ( ,      | ) | ( , )                                 |
| ( , )     | ( ,      | ) | ( , )                                 |
|           | ( ,      | ) | ( , )                                 |
|           | ( ,      | ) | ( , )                                 |
| 由の至       | ( ,      | ) | ( , )                                 |
| ( , )     | ( ,      | ) | ( , )                                 |
|           | ( ,      | ) | ( , )                                 |
|           | 結論       |   | · · · · · · · · · · · · · · · · · · · |
| 向量        | A 點的 坐 標 |   |                                       |
| 由 O至(a,b) | (x,y)    |   | ( , )                                 |

表 1

5. 開啟 *Cabri* 檔案 Tra03.fig。 你 會 發 現 *P*點 並 不 在 網 格 上 。 你 在 表 1 中 的 結 論 對 於 不 在 網 格 上 的 點 是 否 仍 然 成 立 ?

(你可以重複上述步驟 2 及 3 進行探究以回答上述的問題。)

# 工作紙 2: 坐標平面中點的反射

開啟 *Cabri*檔案 Ref02.fig。你會找到平行於 *x*-軸的直線 *L*。*P* 為直線上 *L*的一點(看圖 1)。

|   | der Ca | en ha | ii - Drena | Ael |     |    |   |       |   |   |     |    |   |    |       | 100    |
|---|--------|-------|------------|-----|-----|----|---|-------|---|---|-----|----|---|----|-------|--------|
|   | 1      | 10    | of R. S.   | 100 | 141 | 10 | - |       | _ | - |     | _  | _ | _  | _     | ALC: N |
| - | -      |       |            |     |     |    | - | 1     |   |   | 1.1 | -  |   | -  | 1.1.1 |        |
|   |        |       |            |     |     |    |   |       |   |   |     |    |   |    |       |        |
|   |        |       |            |     |     |    |   | 1     |   |   |     |    |   |    |       |        |
|   |        |       |            |     |     |    |   |       |   |   |     |    |   |    | L     |        |
|   |        |       |            |     |     |    |   |       |   |   |     |    |   |    |       |        |
|   |        |       |            |     |     |    |   | 1     |   |   |     |    |   |    |       |        |
|   | 2      |       |            | 2   | 3   |    |   |       | 1 |   |     |    | 2 | 19 |       | 1      |
|   |        |       |            |     |     |    |   |       |   |   |     |    |   |    |       |        |
|   |        |       |            |     |     |    |   |       |   |   |     |    |   |    |       |        |
|   |        |       |            |     |     |    |   |       |   |   |     |    |   |    |       |        |
|   |        |       |            |     |     |    |   |       |   |   |     |    |   |    |       |        |
|   |        |       |            |     |     | _  |   | di la | - |   |     | 1. |   |    |       | d.     |

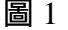

- 點按 Points 按鈕,選取 Point。將浮標移往平面上的網格點中,點按一下以產生一點。標示該點為 A。
- 點按 Transformation 按鈕,選取 Reflection。分別點按A點及直線L,將A點以直線L反射。標示反射後的點為A'。在 Measure 按鈕中選擇 Equation and Coordinate。量度A及A'的坐標(看圖2)。

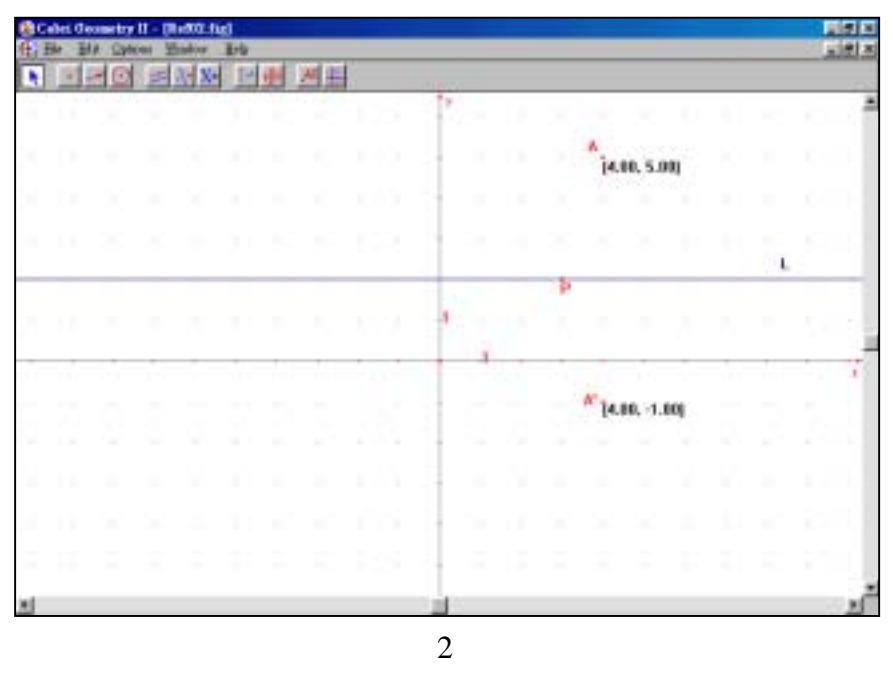

4. 拖曳 P點以致 L為 x-軸。拖曳 A點以觀察 A及 A'坐標的變化。記錄一組 A及其反射後的點 A'的坐標於表 1 中並填寫結論。然後拖曳 P點至(1, 2),將 L移往 x-軸以上 2 單位。記錄另一組數據並填寫在表 2。移動 P點至(1, -3)以將 L 移往 x-軸以下 3 單位。重複以上探究工作。

| 反射軸(直線 L)  |   | A 點的坐標 |   |   | A ′點的坐標 |   |
|------------|---|--------|---|---|---------|---|
|            | ( | ,      | ) | ( | ,       | ) |
| <b>*</b> + | ( | ,      | ) | ( | ,       | ) |
| x- 単田      | ( | ,      | ) | ( | ,       | ) |
|            | ( | ,      | ) | ( | ,       | ) |
|            |   | 結論     |   |   |         |   |
| x- 軸       |   | (x,y)  |   | ( | ,       | ) |

表 1

| 反射軸(直線 L)  |   | A 點的坐標 |   |   | A′點的坐標 |   |
|------------|---|--------|---|---|--------|---|
|            | ( | ,      | ) | ( | ,      | ) |
| ᇵᅘᄡᅣᇰᇕᄻ    | ( | ,      | ) | ( | ,      | ) |
| x-軸以工 2 単位 | ( | ,      | ) | ( | ,      | ) |
|            | ( | ,      | ) | ( | ,      | ) |
|            |   | 結論     |   |   |        |   |
| x-軸以上 2 單位 |   | (x,y)  |   | ( | ,      | ) |

| 反射軸(直線 L)       |   | A 點的坐標 |   |   | A ′點的坐標 |   |
|-----------------|---|--------|---|---|---------|---|
|                 | ( | ,      | ) | ( | ,       | ) |
| ᆋᇄᅮᇰᇛᄼ          | ( | ,      | ) | ( | ,       | ) |
| x- 軸 以 ト 3 単 1辺 | ( | ,      | ) | ( | ,       | ) |
|                 | ( | ,      | ) | ( | ,       | ) |
|                 |   | 結論     |   |   |         |   |
| x-軸以下 3 單位      |   | (x,y)  |   | ( | ,       | ) |

### 工作紙3:坐標平面中點的旋轉

開 啟 *Cabri* 檔案 Rot02.fig 你 會 找 到 一 點 A 連 接 於 原 點 O ( 看 圖 1)。

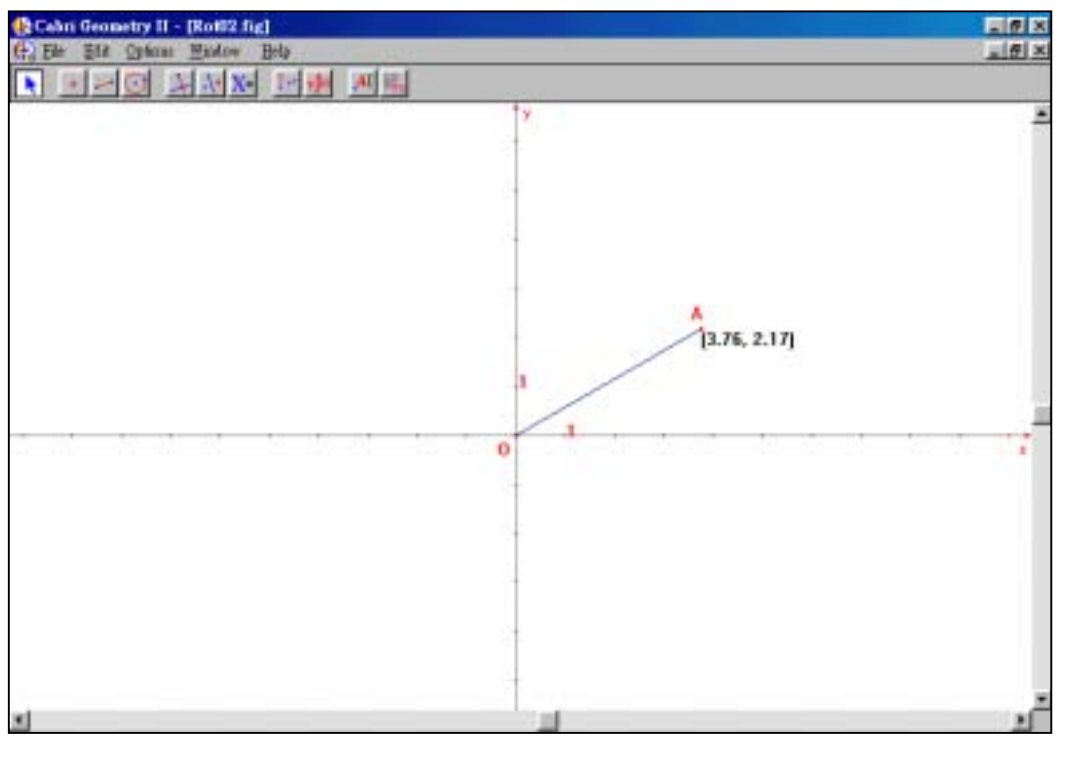

圖 1

- 2. 點選 Display 按鈕,選取 Numerical Edit。
- 3. 在 繪 圖 視 窗 中 點 選 適 當 位 置 以 產 生 一 互 動 數 值。
- 4. 在方格盒中鍵入 90。按 Ctrl U以選取 Degree。
- 5. 點選 Transformation 按鈕,選取 Rotation。分別點按A點,原點 O及數值90°,將A點旋轉90°。標示旋轉後的點為A'。
  在 Measure 按鈕中選擇 Equation and Coordinate。點選A and A'
  以顯示其坐標。
- 6. 點選 Lines 按鈕,選取 Segment。畫線段 OA'。點選 Display 按鈕,選取 Mark Angle。按次序選擇 A, O及 A'以標示直角 AOA'
  (看下頁的圖 2)。

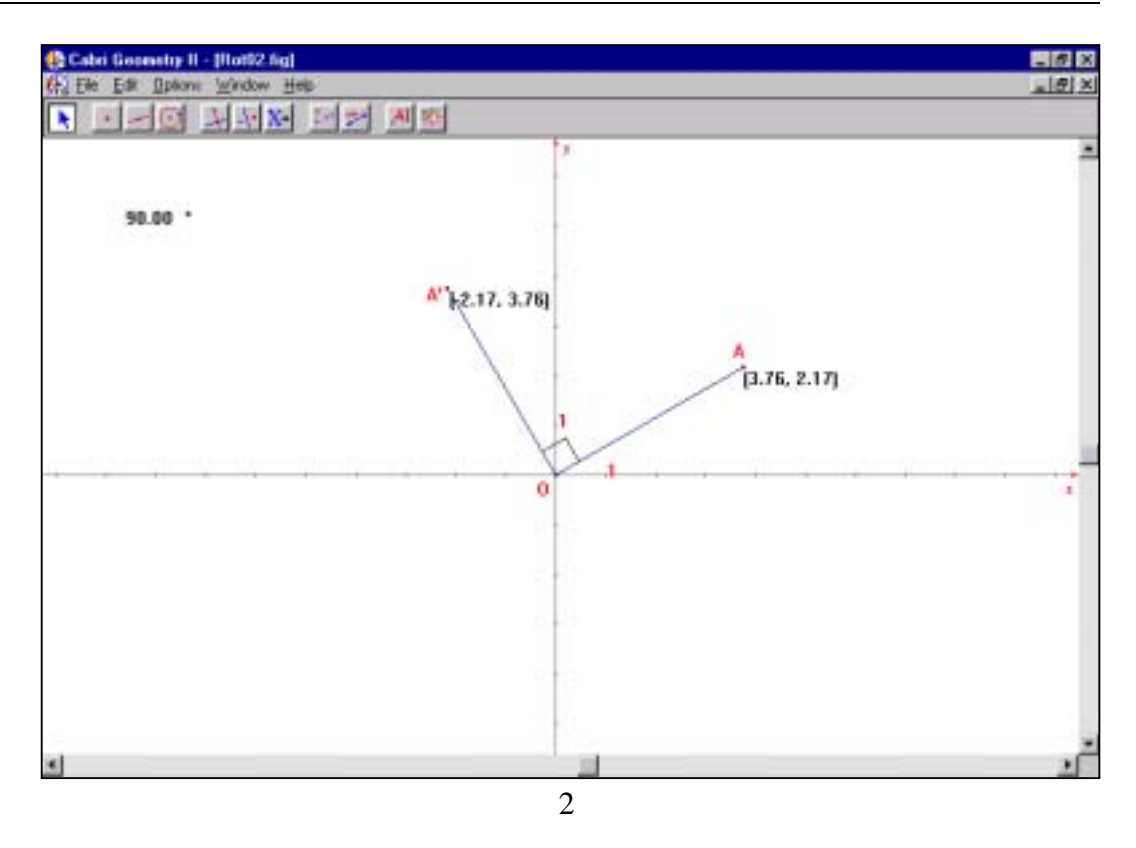

7. 拖曳 A 點 以 觀 察 A 及 A'坐標的 變 化。記錄 一組 A 點 及旋轉後 A'的坐標於表 1。

| 旋轉角 |   | A 點的坐標 |   |   | A ′點的坐標 |   |
|-----|---|--------|---|---|---------|---|
|     | ( | ,      | ) | ( | ,       | ) |
|     | ( | ,      | ) | ( | ,       | ) |
| 90° | ( | ,      | ) | ( | ,       | ) |
|     | ( | ,      | ) | ( | ,       | ) |
|     |   | 結 論    |   |   |         |   |
| 90° |   | (x,y)  |   | ( | ,       | ) |

- 8. 將旋轉角改為 180°及隨後 270°以收集另外兩組數據。將 數據及結論總結在表 2 及 3 中。你可用以下步驟來改變 旋轉角。
  - (a) 雙按旋轉角。你會在角度的右面找到箭頭。
  - (b) 按向上箭頭 II 或向下箭頭 II 以改變旋轉角至 180°。
  - (c) 拖曳 A 點至不同位置。記錄 A 點及其旋轉後的 A'點的坐標於表 2。
  - (d) 以旋轉角為 270°, 重複(a)至(c)。

| 旋轉角  |   | A 點的坐標 |   |   | A ′點的坐標 |   |
|------|---|--------|---|---|---------|---|
|      | ( | ,      | ) | ( | ,       | ) |
| 1000 | ( | ,      | ) | ( | ,       | ) |
| 180° | ( | ,      | ) | ( | ,       | ) |
|      | ( | ,      | ) | ( | ,       | ) |
|      | • | 結論     |   |   |         |   |
| 180° |   | (x,y)  |   | ( | ,       | ) |

| 旋轉角   |   | A 點的坐標 |   |   | A′點的坐標 |   |
|-------|---|--------|---|---|--------|---|
|       | ( | ,      | ) | ( | ,      | ) |
| 27.00 | ( | ,      | ) | ( | ,      | ) |
| 270°  | ( | ,      | ) | ( | ,      | ) |
|       | ( | ,      | ) | ( | ,      | ) |
|       |   | 結論     |   |   |        |   |
| 270°  |   | (x,y)  |   | ( | ,      | ) |

#### 教師注意事項:

- 本示例的目的是讓學生能直覺地描述變換對坐標平面上點的影響。學生只須從很多數據中進行研究及作出推論。其中所涉及的幾何證明只適合能力較高的學生。
- 2. 對於某些十分熟適 Cabri 的學生,教師可要求他們自行進 行探索而不用提供有關的 Cabri 檔案。
- 3. 工作紙1的答案:

| 向量                | A 點的坐標 | A ′點的坐標        |
|-------------------|--------|----------------|
| 由 <i>0</i> 至(a,b) | (x,y)  | (x + a, y + b) |

4. 工作紙 2 的答案:

| 反射軸(直線 L)          | A 點的坐標 | A ′點的坐標     |
|--------------------|--------|-------------|
| <i>x-</i> 軸        | (x,y)  | (x, -y)     |
| x-軸以上 2 單位         | (x,y)  | (x, 4 - y)  |
| <i>x</i> -軸以下 3 單位 | (x,y)  | (x, -6 - y) |

5. 工作紙 3 的答案:

| 旋轉角  | A 點的坐標 | A'點的坐標   |
|------|--------|----------|
| 90°  | (x,y)  | (y, -x)  |
| 180° | (x,y)  | (-x, -y) |
| 270° | (x,y)  | (-y, x)  |

 6. 在工作紙 2,只討論反射軸為平行於 x-軸的直線。教師可 修改工作紙讓學生探討平行於 y-軸的直線作為反射軸的 影響。對於能力很高的學生,教師甚至可進一步探究反 射軸為方程 y = x 的情況。由於此變換將點(x,y)改變為 (y,x),故此,這種變換稱為*逆變換*。

- 7. 在工作紙 3,只討論以 90°、180° and 270°為旋轉角的情況。教師可將工作紙中的旋轉角改為 360°, -90°, -180°, -270°及-360°。
- 8. 教師可參閱附錄 3 有關 Cabri Geometry II 的按鈕資料。